### Access the VPN using Duo Authentication (PC)

This document will cover downloading and installing the Global Protect Client for VPN access. It will also demonstrate how to use the client to connect to the campus network.

- 1. Download the GlobalProtect VPN agent
- 2. Install the GlobalProtect Agent
- 3. Run the GlobalProtect Agent

### **Download the GlobalProtect VPN agent** W&M Central Authentication Service In a web browser go to WMuserid: txjeff https://gp.wm.edu Password: Login with your •••••• W&M username □ I am at a public workstation. and password. LOGIN Device: ~ Authenticate using Choose an authentication method your preferred DUO method. Duo Push Recommended Call Me Add a new device \*DUO setup can be My Settings & Devices Need help? Passcode accessed at Powered by Duo Security https://2f.wm.edu. Remember me for 14 days

| Download<br>Windows 64 bit<br>GlobalProtect<br>agent and run the<br>installer.<br>*If the 64 bit<br>software fails,<br>download the<br>available 32 bit<br>version. | <section-header><section-header><text><text><text><text></text></text></text></text></section-header></section-header>                                                                                                    |
|----------------------------------------------------------------------------------------------------|----------------------------------------------------------------------------------------------------|
| Click on the<br>Downloaded file to<br>begin installation                                                                                                    | Image_corrupter         Downloads         Image_corrupter         Image_corrupter |
| Install the GlobalPr                                                                                                    | otect Agent                                                                                                    |
|                                                                                                    | Welcome to the GlobalProtect Setup Wizard paloalto                                                                                                    |
| Follow through the installation selecting the default options.                                                                                                    | The installer will guide you through the steps required to install GlobalProtect v4.1.8 on your<br>computer.                                                                                                    |
| Click Next                                                                                                    | WARNING: This computer program is protected by copyright law and international treaties.<br>Unauthorized duplication or distribution of this program, or any portion of it, may result in severe civil<br>or criminal penalties, and will be prosecuted to the maximum extent possible under the law.                                                                                                    |
|                                                                                                    | Cancel < Back Next >                                                                                                    |

|                                                                                                    | 🛃 GlobalProtect                                                                                                    | – 🗆 X         |  |  |
|----------------------------------------------------------------------------------------------------|----------------------------------------------------------------------------------------------------|---------------|--|--|
|                                                                                                    | Select Installation Folder                                                                                                    | paloalto      |  |  |
| On the Select<br>Installation Folder<br>screen<br>Click Next                                                                               | The installer will install GlobalProtect to the following folder.         To install in this folder, click "Next". To install to a different folder, enter it below or click "Browse".         Eolder:         C:\Program Files\Palo Alto Networks\GlobalProtect\         Browse         Disk Cost |               |  |  |
|                                                                                                    | Cancel                                                                                                    | < Back Next > |  |  |
|                                                                                                    | Confirm Installation                                                                                                    | and paloalto  |  |  |
|                                                                                                    |                                                                                                    | NETWORKS      |  |  |
| On the Confirm<br>Installation screen<br>Click "Next"<br>You may be asked<br>to "Allow this<br>program to make<br>changes"<br>Select "Yes" | The installer is ready to install GlobalProtect on your computer.<br>Click "Next" to start the installation.                                                                                                    |               |  |  |

|                                                                                                    | 🛃 GlobalProtect                                                                                                    | - 🗆 X                                                                                              |  |  |
|----------------------------------------------------------------------------------------------------|----------------------------------------------------------------------------------------------------|----------------------------------------------------------------------------------------------------|--|--|
|                                                                                                    | Installation Complete                                                                                                    | paloalto                                                                                           |  |  |
| On the Installation<br>Complete screen<br>Click Close<br>Installation is now<br>complete                                                                                                    | GlobalProtect has been successfully installed.<br>Click "Close" to exit.                                                                  |                                                                                                    |  |  |
| Starting Global Protect                                                                                                    | Cancel                                                                                                    | < Back Close                                                                                       |  |  |
| Locate the<br>GlobalProtect<br>client by pressing<br>the Start key and<br>typing "Global<br>Protect" then<br>selecting the app<br>*In some cases,<br>GlobalProtect will<br>open after the<br>installation is<br>complete | Image: Search suggestions   Image: Search suggestions   Image: Search suggestions   Image: Search suggestions   Image: Search suggestions | ilters V<br>DMP Gude Vann<br>r MOM2Noti<br>Tempakay fins211<br>S335.ccv G Drive<br>Map.csv GDrives |  |  |

|                                                                                                    |                                                          |                                                                            | GlobalProtect                                                                                                    | \$        | ÷                                         |  |
|----------------------------------------------------------------------------------------------------|----------------------------------------------------------|----------------------------------------------------------------------------|----------------------------------------------------------------------------------------------------|-----------|-------------------------------------------|--|
| Enter the<br>information below<br>Portal: gp.wm.edu<br>Username: Your<br>WMusername<br>Password: Your<br>Password<br>Click<br>Connect |                                                          | Welc<br>Ple                                                                | come to Global<br>ease enter your portal a<br>m.edu<br>Connect                                                      | Protect   |                                           |  |
| Username: Your<br>WMusername<br>Password: Your<br>Password<br>Click<br>Login                                                          |                                                          | W&M<br>WM<br>txjeff<br>Passwor                                             | 1 Central Auther<br>Service<br>id:<br>rd:<br>at a public workstation.                                               | ntication |                                           |  |
| Authenticate using<br>your preferred<br>DUO method.                                                                                   | What is t<br>Add a ne<br>My Settin<br>Need he<br>Powered | bis2 C <sup>2</sup><br>w device<br>ngs & Devices<br>ig2<br>by Duo Security | Device:<br>hoose an authentication method<br>Duo Push RECOMMENDED<br>Call Me<br>Passcode<br>Remember me for 14 days | Set       | nd Me a Push<br>Call Me<br>ter a Passcode |  |